### Plateforme d'inscription en ligne Digibot

Programme de langues École des adultes Le Carrefour

### Se rendre sur le site : <u>https://app193.digibotservices.ca/client/index.php?org=5429</u> et se créer un compte client

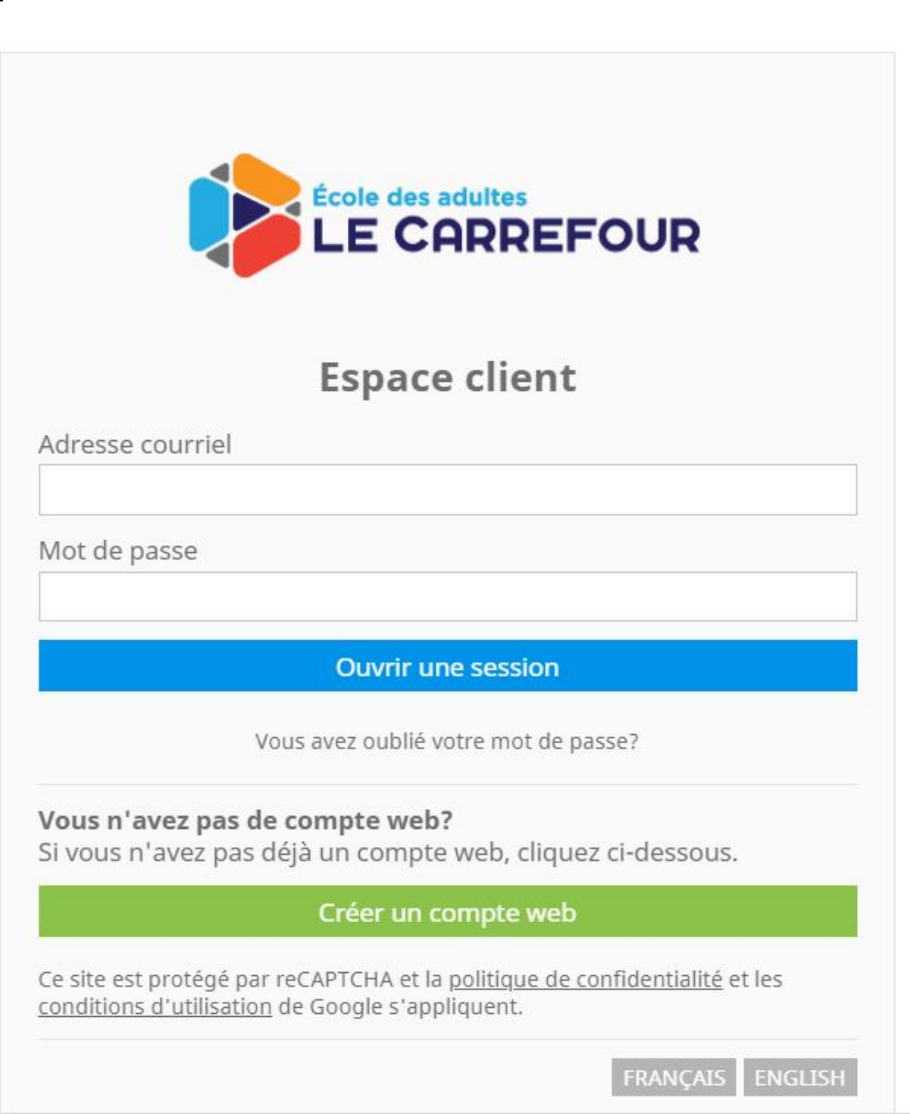

## Remplir les champs contenant ses informations personnelles et cliquer sur « Créer mon compte » :

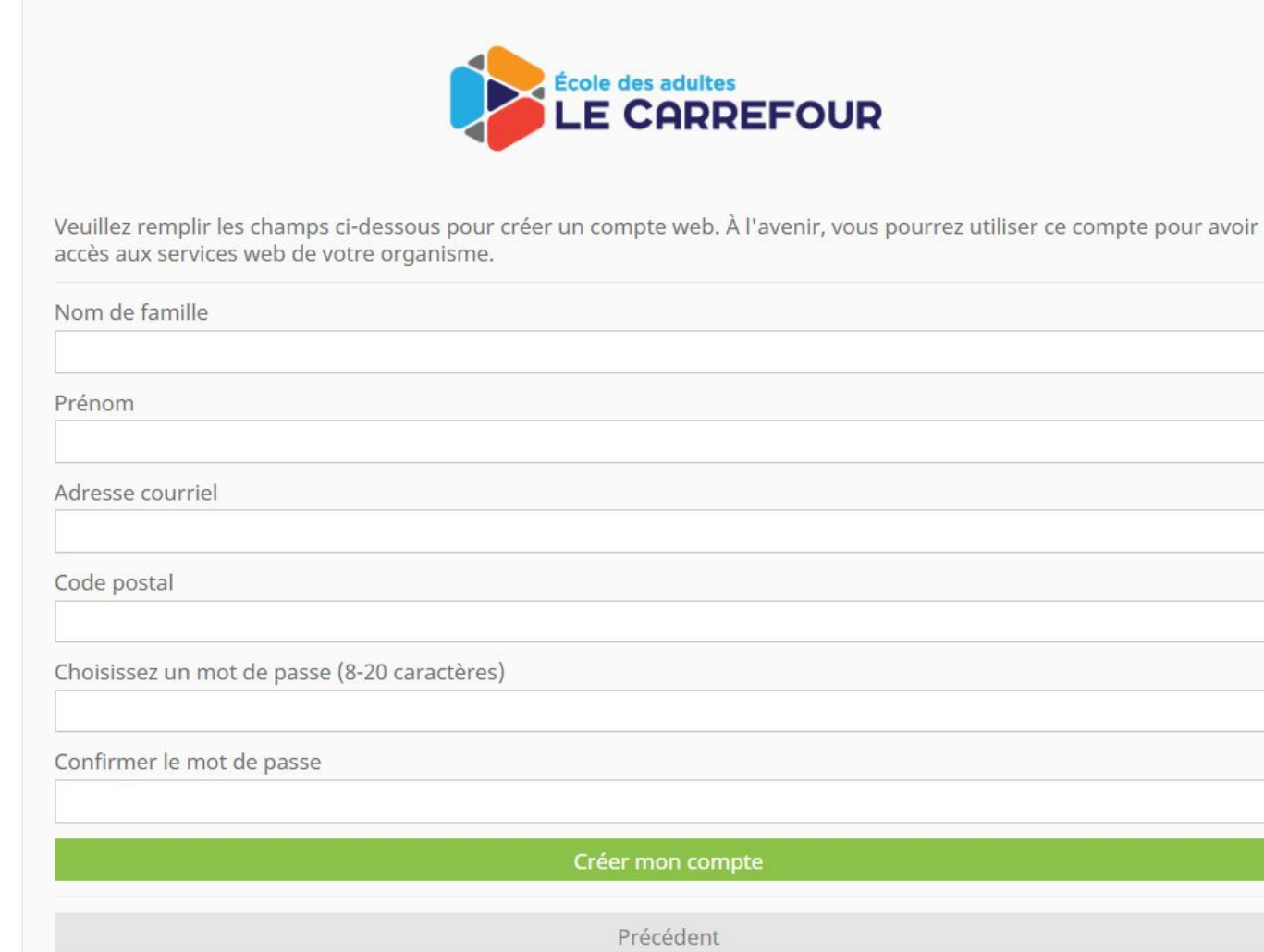

#### Confirmation que le compte a été créé :

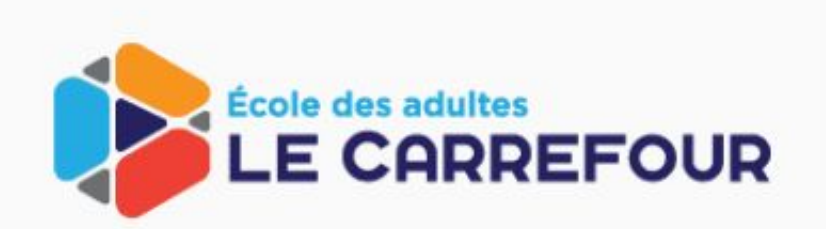

Félicitations! Votre compte a bien été créé. Vous recevrez bientôt un courriel contenant un lien d'activation. Une fois le courriel reçu, veuillez suivre les instructions fournies pour poursuivre.

Précédent

### Maintenant, il faut activer le compte client en allant dans sa boite courriel et en cliquant sur le lien reçu de Digibot :

| ≡    | M Gmail                                      | ۹            | Rechercher dans les courriels                                                                                           |                             | ?            | ***  | M  |
|------|----------------------------------------------|--------------|----------------------------------------------------------------------------------------------------|-----------------------------|--------------|------|----|
| +    | Nouveau message                              | $\leftarrow$ | <b>D 0 1 1 0 4 1 1 1 1</b>                                                                                              | 4 sur 2 758 🔇               | >            | •    | 31 |
|      | Boîte de récepti 2 757                       |              | ACTION REQUISE: Validation de votre adresse courriel De Boîte de ré                                                     | ception ×                   | ē            | Ø    | 0  |
| *    | Favoris<br>Reportés                          | •            | Services web Digibot <automail@digibot.ca> 13 h 0<br/>à moi ▼</automail@digibot.ca>                                     | ɔ́ (il y a 11 minutes) 🛛 🕁  | •            | :    | 0  |
| >    | Messages envoyés                             |              | 🛱 français 🔹 > English 👻 Traduire le message                                                                            | Désactiver pour : fra       | ançais       | ×    | -  |
|      | Brouillons 2                                 |              | Bonjour,                                                                                                    |                             |              | _    | +  |
| Mee  | et Nouveau                                   |              | Veuillez cliquer sur le lien ci-dessous pour activer votre compte web. Si vous n'avez pas demandé cette inform          | ation, contactez-nous imméd | liateme      | ent. |    |
|      | Démarrer une réunion<br>Se joindre : réunion |              | Lien d'activation:<br>https://app193.digibotservices.ca/webaccount/validate.php?email=m.busque1995%40gmail.com⟨=fr&toke | n=e328ad67a3a092997acb8     | 3 <u>1a5</u> |      |    |
| Clav | vardage                                      |              | Merci beaucoup,<br>Services web Digibot                                                                                 |                             |              |      |    |
| 2    | M.busque - +                                 |              |                                                                                                    |                             |              |      |    |

Pour débuter son inscription, revenir à l'écran d'accueil de Digibot et entrer son adresse courriel, son mot de passe et « ouvrir une session ».

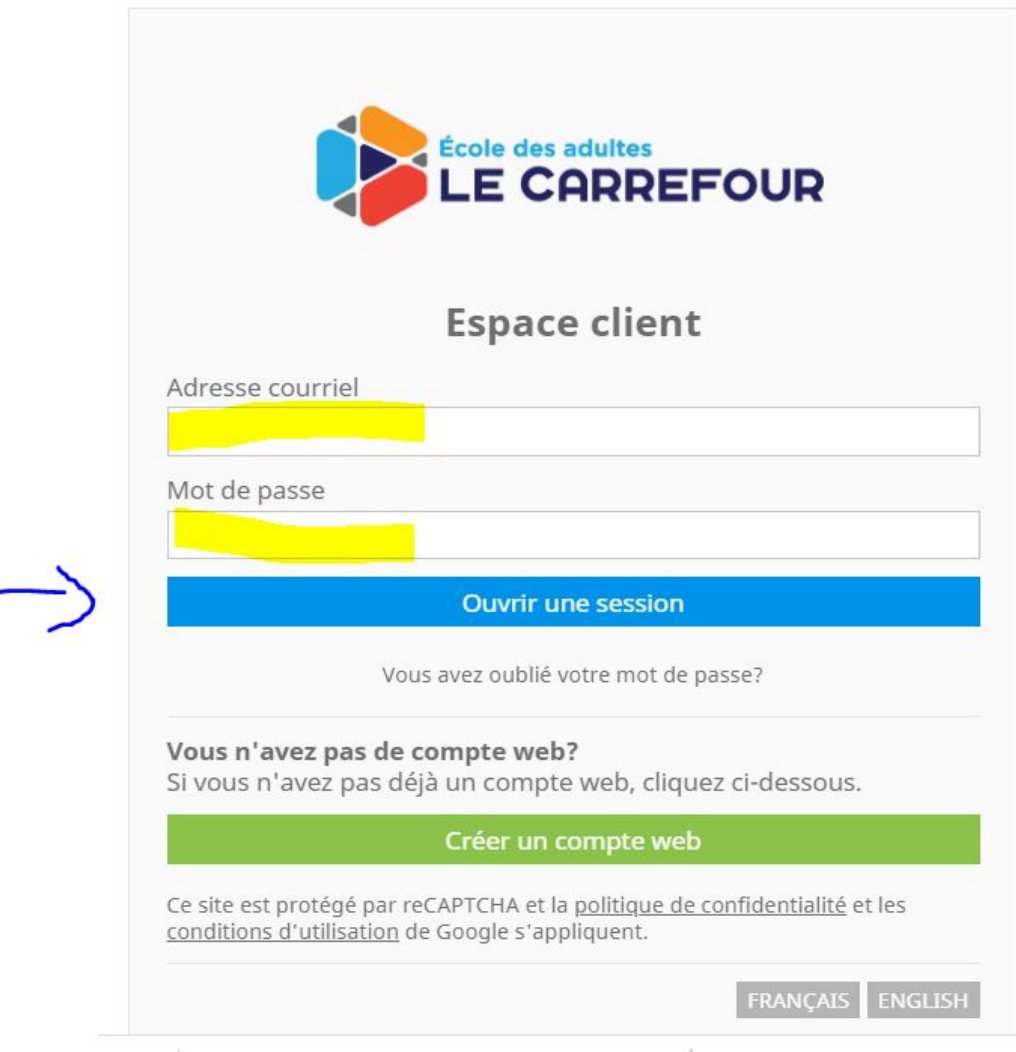

### Cliquer ensuite sur les cases « Vous n'avez pas de clé d'activation », « Consentement …» et « Poursuivre »

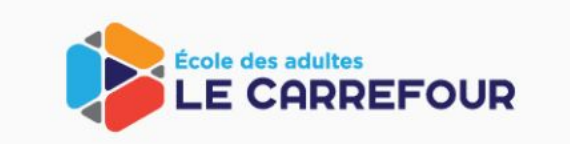

#### Avez-vous votre clé d'activation?

Veuillez entrer la clé d'activation ci-dessous. Vous devriez avoir reçu cette information dans une lettre papier ou un message courriel. Si vous avez des questions, communiquez avec nous à support@digibot.ca.

Clé d'activation

#### Vous n'avez pas de clé d'activation?

Si vous n'avez pas reçu une clé d'activation, veuillez cliquer cette case. Notez que certaines fonctions sont disponibles aux clients ayant une clé d'activation.

#### Consentement pour messages électroniques

J'accepte qu'en utilisant la plateforme web, il est possible que l'on m'envoie des messages électroniques par courriel. La Loi canadienne anti-pourriel requiert que j'exprime mon consentement à recevoir ces messages électroniques, qui peuvent être considérés commerciaux. Ces messages peuvent contenir de l'information liée à mes inscriptions actives et futures auprès de École des adultes Le Carrefour, ainsi que des messages personnalisés liés à mon utilisation de ses services. Ils peuvent aussi inclure de l'information sur les autres programmes ou services offerts par École des adultes Le Carrefour, comme les événements spéciaux et les programmes d'été (si applicable).

| Poursuivre |  |
|------------|--|
|            |  |
| Précédent  |  |
|            |  |

## Maintenant que l'ouverture du compte client est ouvert, il faut ajouter le participant qui désire suivre un cours :

| École des adultes<br>LE CARREFOUR                                                                                                    |                               |
|----------------------------------------------------------------------------------------------------|-------------------------------|
|                                                                                                    | BUSQUE, MARLENE<br>@gmail.com |
| Accueil Finances                                                                                                    | EN Mon profil Déconnexion     |
| <b>Participants</b><br>Il semble que vous n'avez aucun participant à votre dossier.                                                                        |                               |
| <b>Ajouter un participant</b><br>Vous avez l'option de créer un nouveau dossier participant en cliquant ci-dessous.<br><mark>Ajouter un participant</mark> |                               |
|                                                                                                    |                               |

### C'est à cet endroit où l'on doit indiquer le nom de la personne qui s'inscrit au cours :

|                       |                                             | E                                                   | BUSQUE, MARLEN                      |
|-----------------------|---------------------------------------------|-----------------------------------------------------|-------------------------------------|
|                       | EN                                          | Mon profil                                          | Déconnexion                         |
| s champs ci-dessous.  |                                             |                                                     |                                     |
| Prénom du participant |                                             |                                                     |                                     |
|                       |                                             |                                                     |                                     |
| 5                     | champs ci-dessous.<br>Prénom du participant | EN<br>s champs ci-dessous.<br>Prénom du participant | EN Mon profil<br>champs ci-dessous. |

### Cette fenêtre apparaîtra :

| École des adultes<br>LE CARREFOUR                                                                                                    |    | E          | USQUE, MARLENE<br>@gmail.com |
|----------------------------------------------------------------------------------------------------|----|------------|------------------------------|
| Accueil 1 Finances                                                                                                    | EN | Mon profil | Déconnexion                  |
| <b>Participants</b><br>Voici les participants listés à votre compte.                                                                                       |    |            |                              |
| NICOLAS CASTONGUAY                                                                                                    |    |            |                              |
| Dossier (INCOMPLET)                                                                                                    |    |            |                              |
| + Nouvelle inscription                                                                                                    |    |            |                              |
| Inscriptions existantes                                                                                                    |    |            |                              |
| Documents                                                                                                    |    |            |                              |
| ✓ Consentements                                                                                                    |    |            |                              |
|                                                                                                    |    |            |                              |
| <b>Ajouter un participant</b><br>Vous avez l'option de créer un nouveau dossier participant en cliquant ci-dessous.<br><mark>Ajouter un participant</mark> |    |            |                              |

Remplir les informations personnelles du participant en cliquant sur « Dossier – incomplet ». Il faut s'assurer que tous les champs marqués d'un \* soit remplis et ajouter **un contact d'urgence**. Ensuite, cliquer sur « Sauvegarder les modifications »

|                       | i oui, spécifier:                                             |
|-----------------------|---------------------------------------------------------------|
|                       |                                                               |
| sie) <mark>7 *</mark> | e participant souffre-t-il d'autres conditions médicales (ex: |
|                       |                                                               |
|                       | i oui, spécifier:                                             |
|                       |                                                               |
|                       |                                                               |
|                       | ntacts au dossier *                                           |
|                       | cun contact n'existe au dossier.                              |
|                       | ajouter un nouveau contact                                    |
|                       |                                                               |
|                       |                                                               |

Quand le dossier du participant est complet, vous pouvez maintenant l'inscrire à un cours en sélectionnant « Nouvelle inscription » :

| École des adultes                                                                                             |              |
|----------------------------------------------------------------------------------------------------|--------------|
| LE CHRREFOUR                                                                                                  | BUSQUE, MARL |
| Accupi                                                                                                    | @gmail.c     |
| <b>'articipants</b><br>oici les participants listés à votre compte.                                           |              |
| NICOLAS CASTONGUAY                                                                                            |              |
|                                                                                                    |              |
| Ø Dossier                                                                                                    |              |
| Dossier     Nouvelle inscription                                                                              |              |
| <ul> <li>Dossier</li> <li>Nouvelle inscription</li> <li>Inscriptions existantes</li> </ul>                    |              |
| <ul> <li>Dossier</li> <li>Nouvelle inscription</li> <li>Inscriptions existantes</li> <li>Documents</li> </ul> |              |

### Sélectionner le programme :

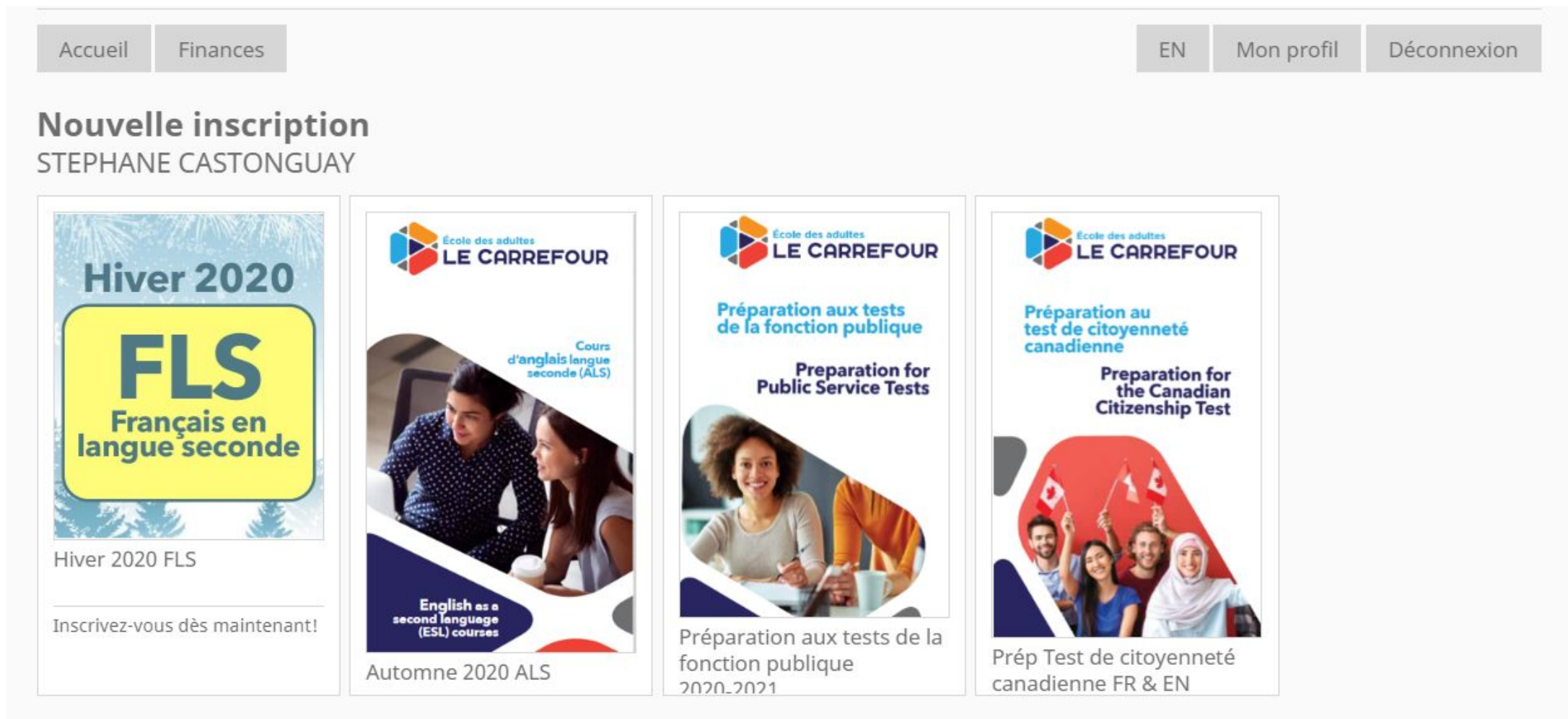

Retour à l'accueil

# La fenêtre d'information du participant réapparaîtra.

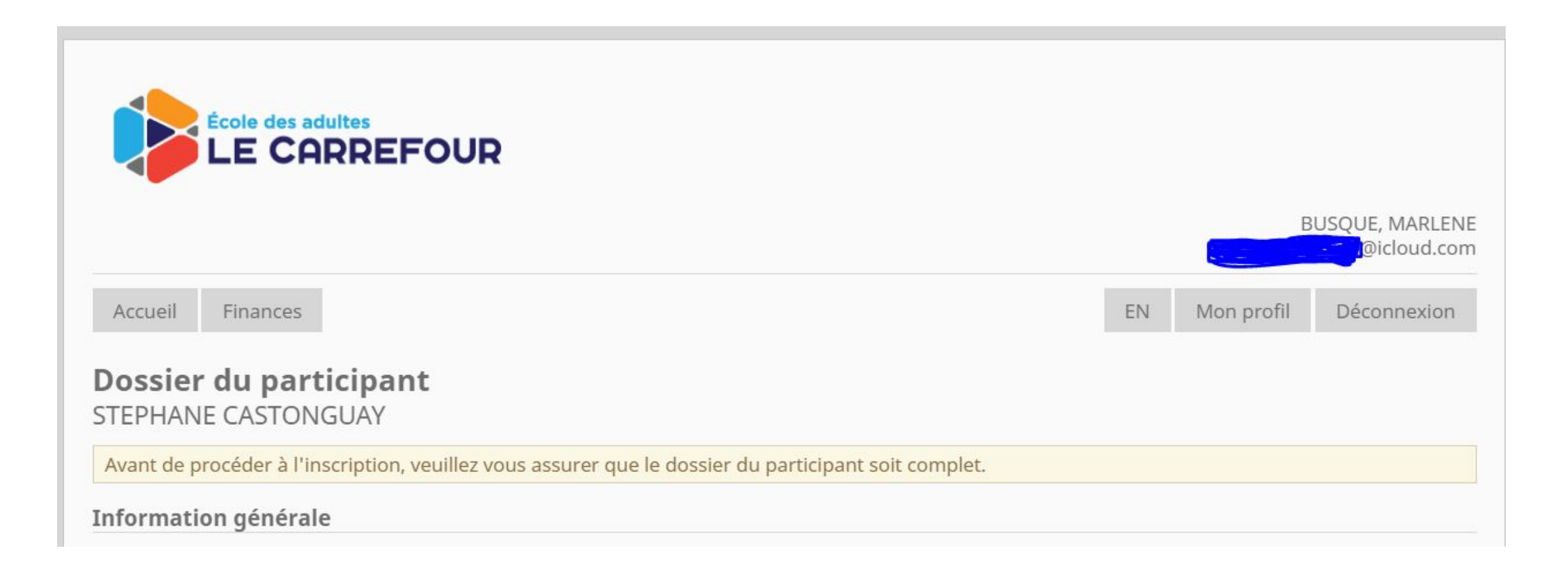

### Descendre jusqu'au bas de la page et cliquer sur « Procéder à l'inscription » :

| Non autorisé pour le dép<br>Contact en cas d'urgence<br>Priorité d'appel: 2 🔻 | art                       |  |
|-------------------------------------------------------------------------------|---------------------------|--|
| Ajouter un nouveau cont                                                       | act                       |  |
| Procéder à l'inscription                                                      | Retour au tableau de bord |  |

### Sélectionner le programme désiré:

| ACC        | cueir Fillances                                                                                                    | EIN                                                                                          | Mon prom                                                                                   | Deconnexic                                                                |  |  |  |  |
|------------|----------------------------------------------------------------------------------------------------|----------------------------------------------------------------------------------------------|--------------------------------------------------------------------------------------------|---------------------------------------------------------------------------|--|--|--|--|
| Pré<br>TEI | éparation aux tests de la fonction publique 2020-2021<br>PHANE CASTONGUAY<br>ection des activités                                                                                                    |                                                                                              |                                                                                            |                                                                           |  |  |  |  |
| ¥G         | Général                                                                                                    |                                                                                              |                                                                                            |                                                                           |  |  |  |  |
|            | CARR - Compréhension écrite - Jour SA                                                                                                    |                                                                                              |                                                                                            |                                                                           |  |  |  |  |
|            | École des adultes Le Carrefour, 2445 boulevard St-Laurent, Ottawa<br>Pré-requis : avoir atteint le niveau 5 à l'écrit en français, selon le CNCLC<br>Horaire : les samedis de 9 h 00 am à 3 h 30 pm                                                                                                    |                                                                                              |                                                                                            |                                                                           |  |  |  |  |
|            | Description :<br>L'école des adultes Le Carrefour a conçu un programme qui permettra aux participantes et participants d'acqu<br>requises et de déployer des stratégies pertinentes pour maximiser leurs chances de réussite aux tests de nivea<br>de répondre aux exigences linguistiques des postes bilingues, et d'aider les candidats à réussir les tests d'évalu<br>la fonction publique. Le programme de formation est adapté aux besoins des candidats afin de maximiser leur<br>habiletés linguistiques: Compréhension de la lecture, expression écrite et compétence orale. | iérir, à partir de mu<br>u B et de niveau C.<br>uation du français la<br>s chances d'atteind | ltiples simulations,<br>Ainsi, elle offre de<br>angue seconde de l<br>re leurs objectifs d | les compétences<br>la formation afin<br>la Commission de<br>ans les trois |  |  |  |  |
|            | CARR - Compréhension écrite - Soir LM                                                                                                    |                                                                                              |                                                                                            |                                                                           |  |  |  |  |
|            | Lieu : École des adultes Le Carrefour, 2445 boulevard St-Laurent, Ottawa<br>Pré-requis : avoir atteint le niveau 5 à l'écrit en français, selon le CNCLC<br>Horaire : les lundis et mercredis de 6 h 00 pm à 9 h 00 pm                                                                                                    |                                                                                              |                                                                                            |                                                                           |  |  |  |  |
|            | Description :<br>L'école des adultes Le Carrefour a conçu un programme qui permettra aux participantes et participants d'acqu<br>requises et de déployer des stratégies pertinentes pour maximiser leurs chances de réussite aux tests de nivea<br>de répondre aux exigences linguistiques des postes bilingues, et d'aider les candidats à réussir les tests d'évalu<br>la fonction publique. Le programme de formation est adapté aux besoins des candidats afin de maximiser leur<br>habiletés linguistiques: Compréhension de la lecture, expression écrite et compétence orale. | iérir, à partir de mu<br>u B et de niveau C.<br>uation du français la<br>s chances d'atteind | ltiples simulations,<br>Ainsi, elle offre de<br>angue seconde de l<br>re leurs objectifs d | les compétences<br>la formation afin<br>la Commission de<br>ans les trois |  |  |  |  |
|            | CARR - Expression écrite - Jour SA                                                                                                    |                                                                                              |                                                                                            |                                                                           |  |  |  |  |
|            | Lieu : École des adultes Le Carrefour, 2445 boulevard St-Laurent, Ottawa<br>Pré-requis : avoir atteint le niveau 5 à l'écrit en français, selon le CNCLC<br>Horaire : les samedis de 9 h 00 am à 3 h 30 pm                                                                                                    |                                                                                              |                                                                                            |                                                                           |  |  |  |  |
|            | Description :<br>L'école des adultes Le Carrefour a conçu un programme qui permettra aux participantes et participants d'acqu<br>requises et de déployer des stratégies pertinentes pour maximiser leurs chances de réussite aux tests de nivea<br>de répondre aux exigences linguistiques des postes bilingues, et d'aider les candidats à réussir les tests d'éval                                                                                                    | iérir, à partir de mu<br>u B et de niveau C.<br>uation du français la                        | ltiples simulations,<br>Ainsi, elle offre de<br>angue seconde de l                         | les compétences<br>la formation afin<br>la Commission de                  |  |  |  |  |

## Après avoir sélectionné son programme, cliquer sur « Procéder »

52.00

#### DLS - Expression orale B - Soir LM

Lieu : École secondaire publique De la Salle, 501 Old St-Patrick St. Ottawa Pré-requis : avoir atteint le niveau 5 à l'oral en français, selon le CNCLC Horaire : les lundis et mercredis de 6 h 00 pm à 9 h 00 pm

#### Description :

L'école des adultes Le Carrefour a conçu un programme qui permettra aux participantes et participants d'acquérir, à partir de multiples simulations, les compétences requises et de déployer des stratégies pertinentes pour maximiser leurs chances de réussite aux tests de niveau B et de niveau C. Elle offre de la formation afin de répondre aux exigences linguistiques des postes bilingues, et d'aider les candidats à réussir les tests d'évaluation du français langue seconde de la Commission de la fonction publique. Ainsi, ce programme de formation est adapté aux besoins de ces candidats afin de maximiser leurs chances d'atteindre leurs objectifs dans les trois habiletés linguistiques: Compréhension de la lecture, expression écrite et compétence orale.

Procéder Retour à l'accueil

# Lire la section sur la politique de remboursement et la signer:

| lous avons encore besoin de quelques détails pour final                                                                                         | iser le tout!                           |                 |             |                  |   |
|----------------------------------------------------------------------------------------------------|-----------------------------------------|-----------------|-------------|------------------|---|
| onsentements requis                                                                                                    |                                         |                 |             |                  | 5 |
| ous les frais de cours ne sont pas remboursables sauf lorsque les cours<br>roit d'annuler un cours avant ou après la date de départ prévue.     | sont annulés par l'école. L'école se ré | éserve le       |             | •                | 5 |
| ll course fees are non-refundable except when courses are cancelled by<br>ancel a course before or after the anticipated start date.            | the school. The school reserves the r   | ight to         |             |                  |   |
|                                                                                                    |                                         |                 |             |                  |   |
| i <b>gnature electronique</b><br>euillez inscrire votre nom dans la case ci-dessous. Ce texte sera utilisé a                                    | fin d'apposer votre signature électror  | nique à cette i | nscription  | En inscrivant    |   |
| pre nom ci-dessous, vous confirmez les détails de service que vous aves<br>gnature manuscrite, comme si vous auriez signé un formulaire imprimé | z sélectionné. Cette signature électror | nique est cons  | sidérée équ | ivalente à votre |   |
| otre nom complet:                                                                                                    |                                         |                 |             |                  |   |
|                                                                                                    |                                         |                 |             |                  |   |

# La fenêtre de facturation apparaîtra. Cliquer sur « Procéder » :

| ration                                | EN Mon profil Déconnexion                                                                                                    |
|---------------------------------------|----------------------------------------------------------------------------------------------------|
| s détails de facturation ci-dessous.  |                                                                                                    |
| Description                           | Montant                                                                                                    |
| CARR - Compréhension écrite - Jour SA | <del>-\$250.00</del>                                                                                                    |
|                                       | TOTAL À PAYER • \$250.00                                                                                                    |
| paiement                              |                                                                                                    |
| mode de paiement désiré ci-dessous.   |                                                                                                    |
| carte de crédit via Paysafe™          |                                                                                                    |
| ccueil                                |                                                                                                    |
|                                       | ration<br>s détails de facturation ci-dessous.<br>n<br>Description<br>CARR - Compréhension écrite - Jour SA<br>Daiement<br>mode de paiement désiré ci-dessous.<br>carte de crédit via Paysafe™ |

### Effectuer le paiement en ligne en vous assurant d'entrer votre code postal et ensuite, en cliquant sur « Payer par Paysafe » :

| <b>inances</b><br>e module vous pe                                 | ermet de consulter la facturation de vos inscriptions, v                                                                                                    | vos soldes à payer,                             | et factures à venir. |   |  |
|--------------------------------------------------------------------|----------------------------------------------------------------------------------------------------|-------------------------------------------------|----------------------|---|--|
| <b>ffectuer un pa</b><br>ous pouvez effect                         | <b>iement en ligne</b><br>uer les paiements suivants en ligne.                                                                                                    |                                                 |                      |   |  |
| Inscription                                                        | Description                                                                                                    | Solde à payer                                   | Actions              |   |  |
| 521284055                                                          | Préparation aux tests de la fonction publique<br>2020-2021<br>CASTONGUAY, STEPHANE                                                                                                    | <del>(2001)</del>                               | Payer par Paysafe    | - |  |
|                                                                    |                                                                                                    |                                                 |                      |   |  |
| ode postal du dét                                                  | enteur de la carte de crédit *                                                                                                    |                                                 |                      |   |  |
| ode postal du dét                                                  | enteur de la carte de crédit *                                                                                                    |                                                 |                      |   |  |
| ode postal du dét<br>eçus officiels                                | enteur de la carte de crédit <b>*</b>                                                                                                    | nibles.                                         |                      |   |  |
| ode postal du dét<br>eçus officiels<br>ous trouverez ci-d<br>Année | enteur de la carte de crédit <b>*</b><br>lessous la liste des reçus officiels qui vous sont dispo<br><b>Détails</b>                                                                                                    | nibles.                                         |                      |   |  |
| eçus officiels<br>ous trouverez ci-d<br>Année<br>2019              | enteur de la carte de crédit <b>*</b><br>lessous la liste des reçus officiels qui vous sont dispo<br><b>Détails</b><br>Les reçus officiels 2019 ne sont pas présenteme                                                    | nibles.<br>ent disponibles.                     |                      |   |  |
| eçus officiels<br>bus trouverez ci-d<br>Année<br>2019<br>2018      | enteur de la carte de crédit <b>*</b><br>lessous la liste des reçus officiels qui vous sont dispo<br><b>Détails</b><br>Les reçus officiels 2019 ne sont pas présenteme<br>Les reçus officiels 2018 ne sont pas présenteme | nibles.<br>ent disponibles.<br>ent disponibles. |                      |   |  |

## Entrer les informations de votre carte de crédit et ensuite cliquer sur « Payer » :

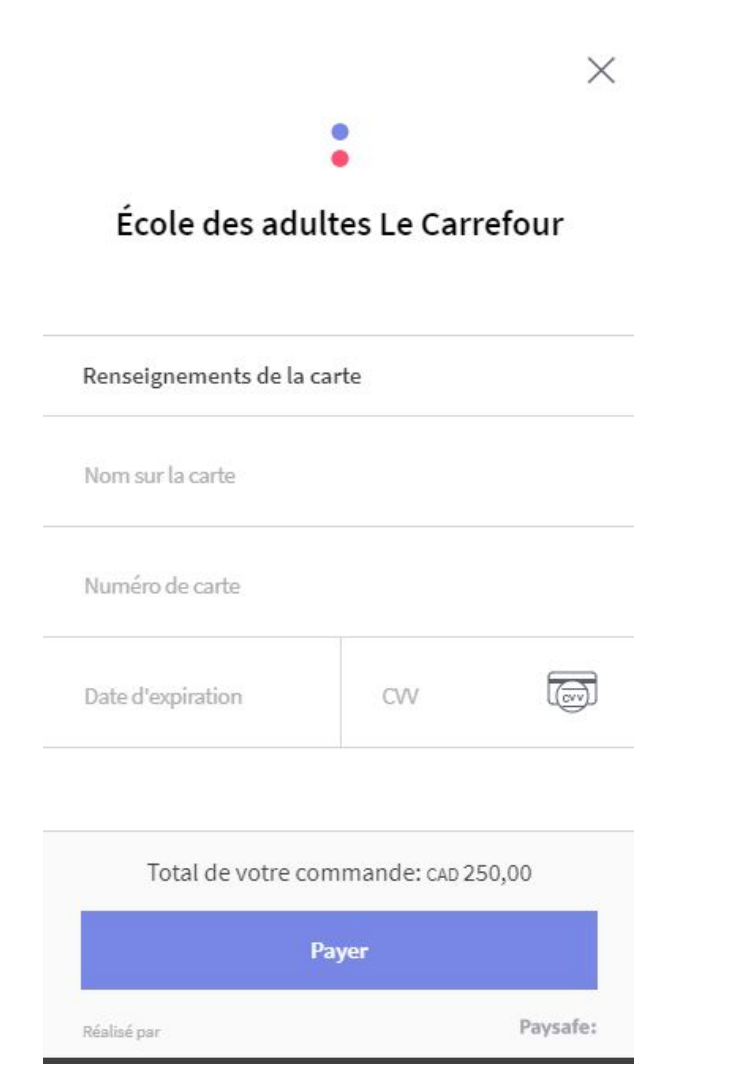

# Un courriel de confirmation d'inscription vous sera acheminé :

Confirmation d'inscription #521284055

ll y a 1 heure à 5:57

De École des adultes Le Carrefour >

Plus

Bonjour,

Nous vous envoyons ce message automatisé afin de confirmer que nous avons bien reçu votre inscription #521284055.

NOM DU PARTICIPANT: CASTONGUAY, STEPHANE PROGRAMME: Préparation aux tests de la fonction publique 2020-2021 DATE/HEURE: 2020-05-29 08:57:05 (24.203.14.212)

Si vous avez des questions d'ordre technique, n'hésitez pas à contacter notre équipe de soutien à <u>support@digibot.ca</u>.

Merci beaucoup, École des adultes Le Carrefour